## Vous avez déjà rempli la licence numériquement :

1. Pour signer le formulaire :

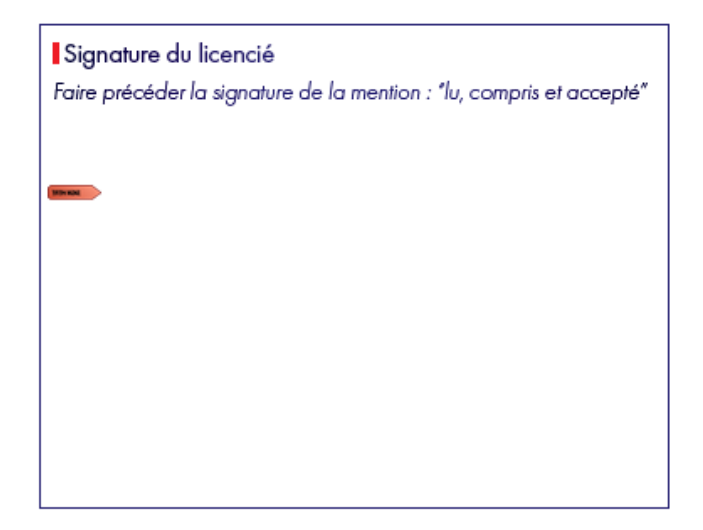

Cliquez juste en dessous de la mention demandée et l'écrire. Ensuite Cliquez sur l'espace dédié à la signature : Vous devriez avoir une fenêtre qui s'ouvre avec votre signature enregistrée :

| Signer avec une identification numérique ×   Choisissez l'identification numérique à utiliser pour la signature : Actualiser |  |                                   |                   |  |
|----------------------------------------------------------------------------------------------------|--|-----------------------------------|-------------------|--|
|                                                                                                    |  |                                   |                   |  |
| ?                                                                                                    |  | Configurer un nouvel ID numérique | Annuler Continuer |  |

Choisissez votre signature et cliquez sur continuer, la fenêtre suivante s'ouvre :

| Signer   | en tant que "exartier"                       | ×                                  |
|----------|----------------------------------------------|------------------------------------|
| Aspect   | Créé le 2023.02.26 23:46:23 +0 🗸             | Créer Modifier                     |
|          | ter                                          |                                    |
|          | alaa                                         | NIC                                |
| Verr     | ouiller le document après signature          | Afficher les détails du certificat |
| Revoir I | e contenu du document susceptible de se ré   | percuter sur la signature          |
| Entrez   | le code ou le mot de passe de l'ID numérique | (Précédent) Signer                 |

Rentrez votre mot de passe choisi l'an passé et cliquez sur Signer Puis il faut enregistrer votre licence où la signature va s'insérer.